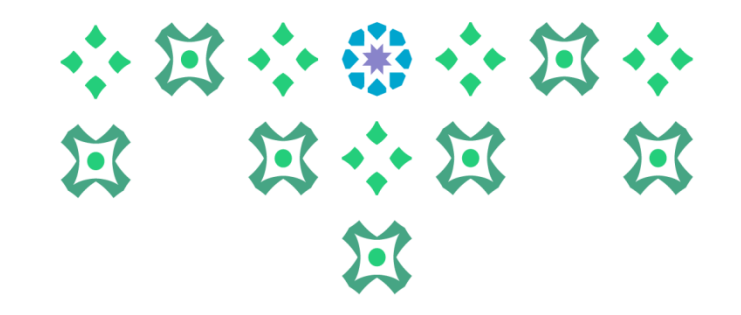

## طريقة إضافة رقم الحساب البنكي IBAN لصرف المكافآت الشهرية للطالبات

عمادة القبول والتسجيل

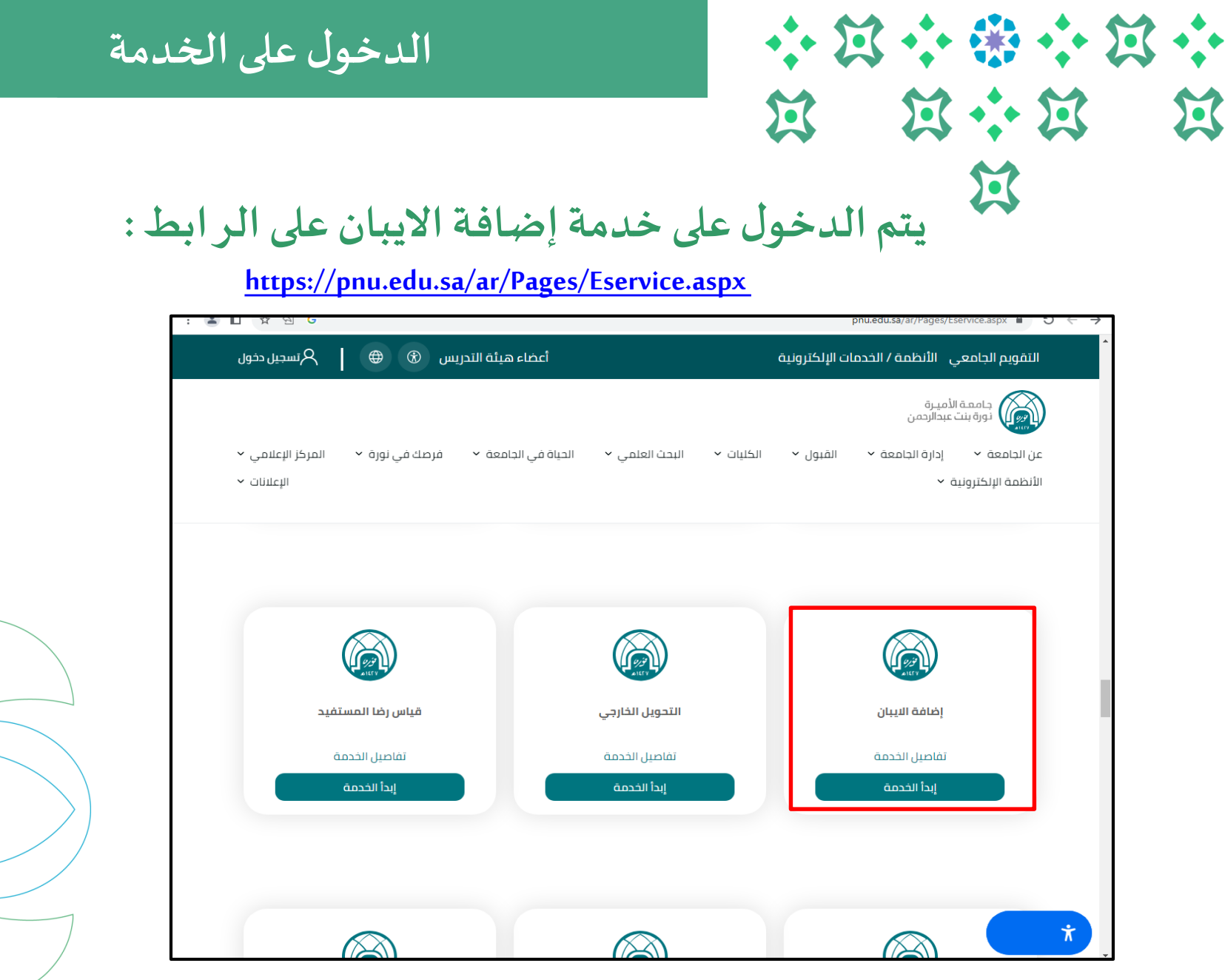

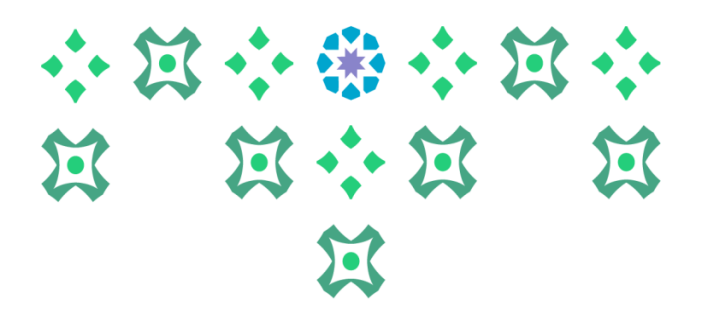

## الدخول على الخدمة

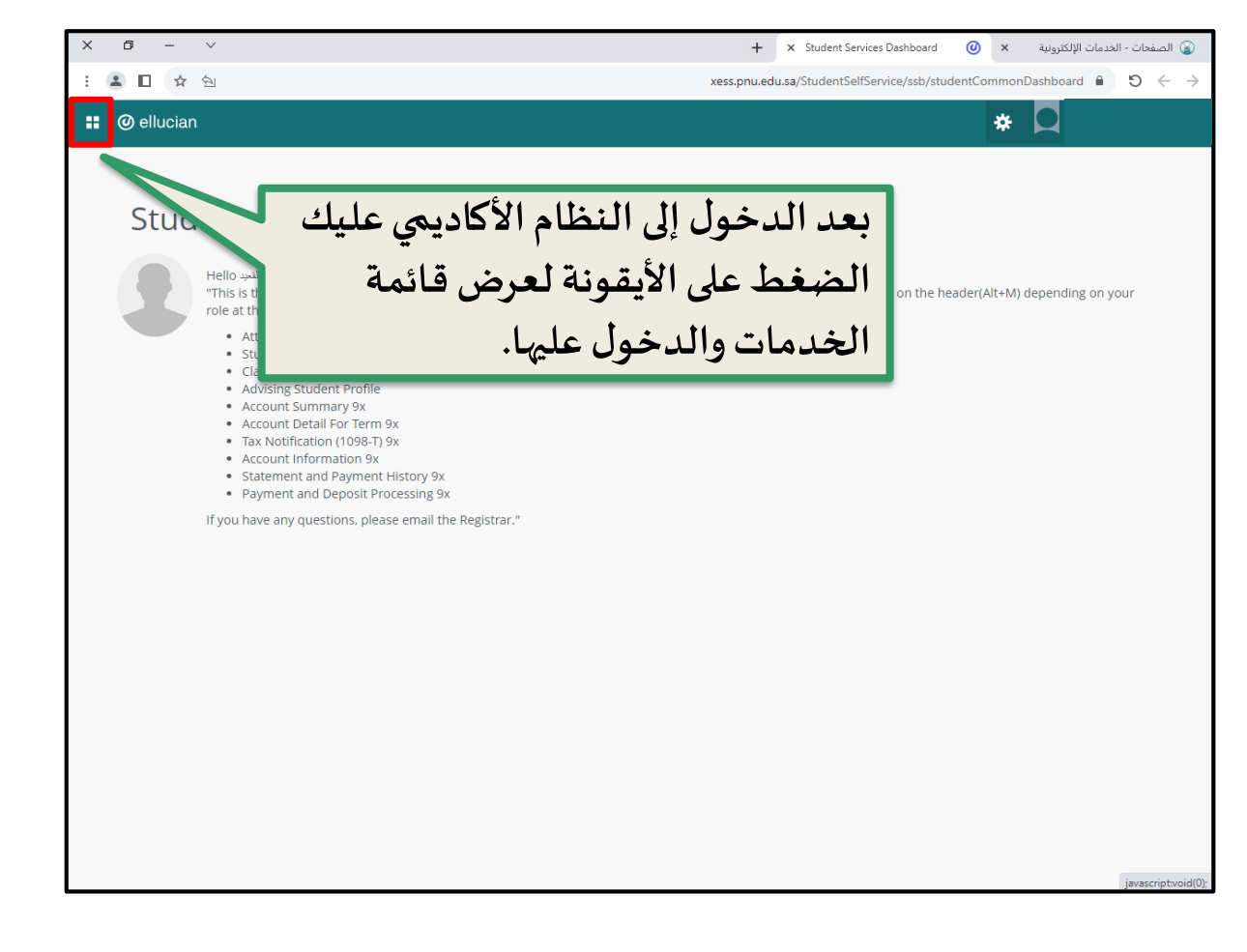

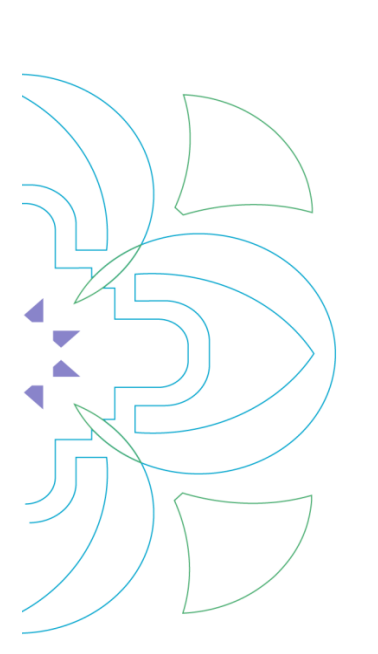

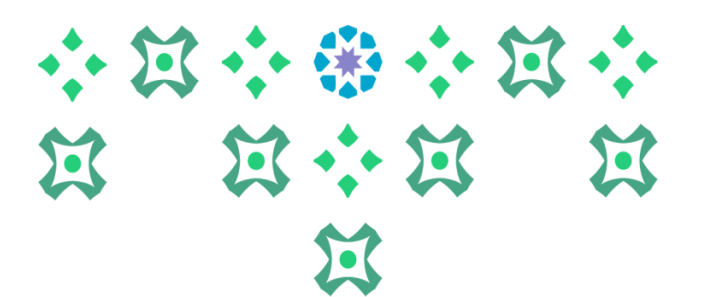

لتقديم جديد

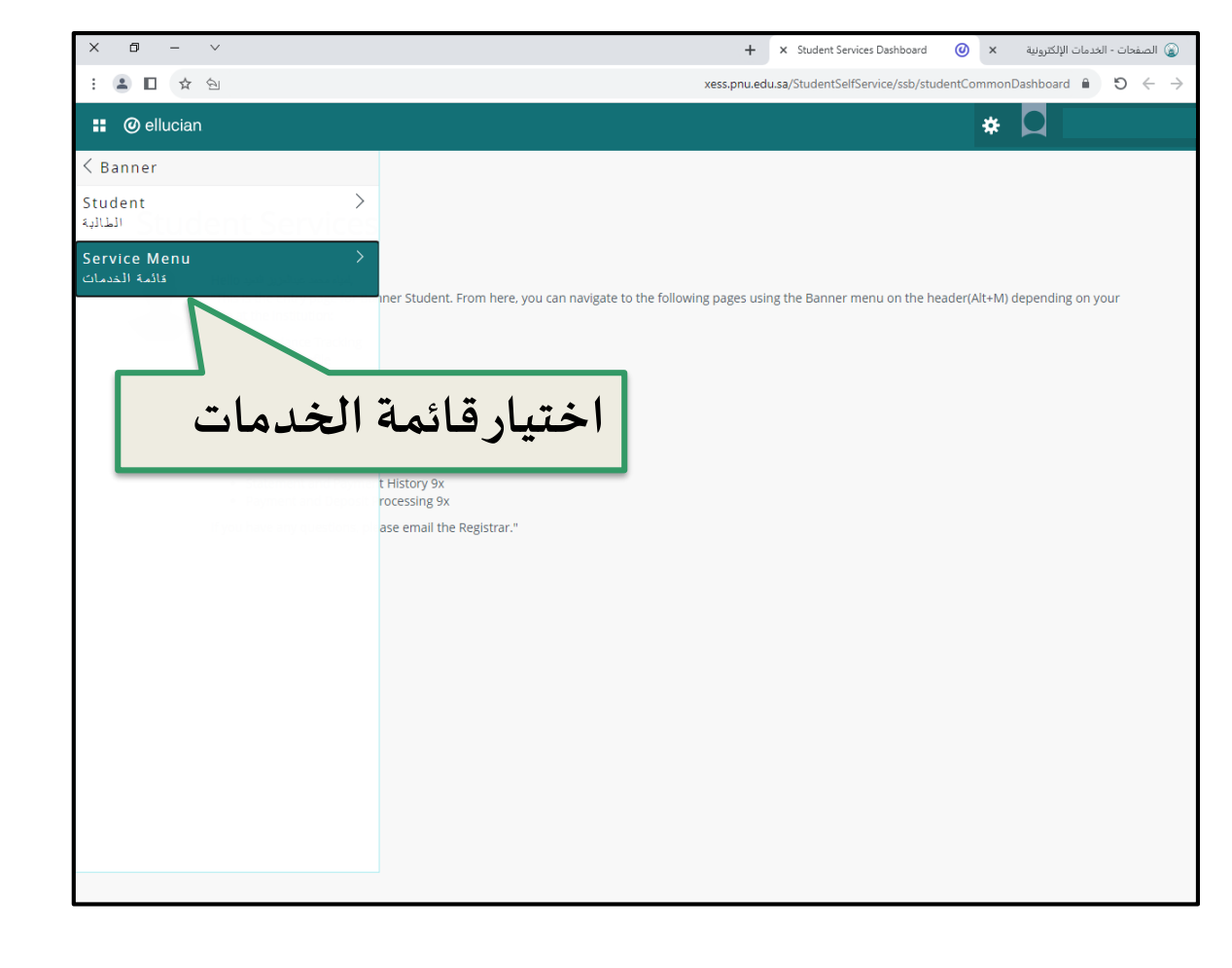

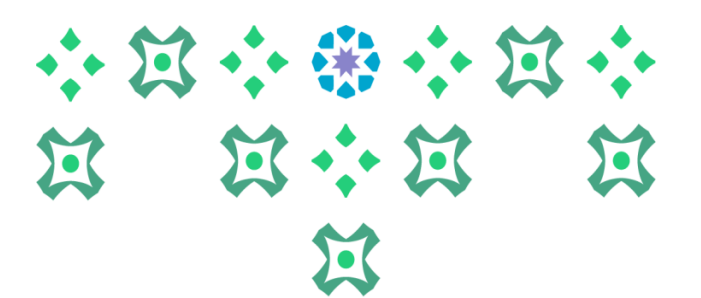

لتقديم جديد

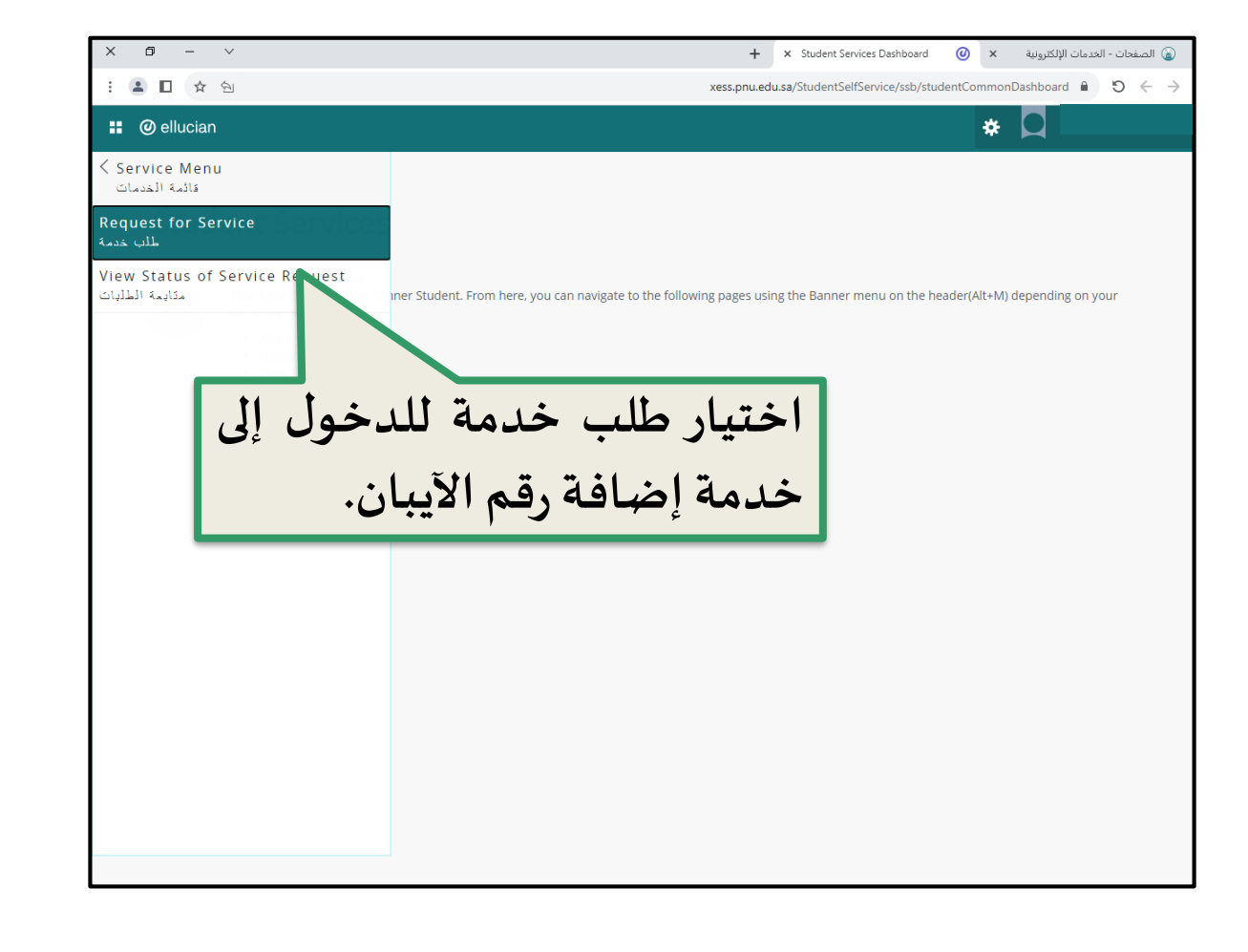

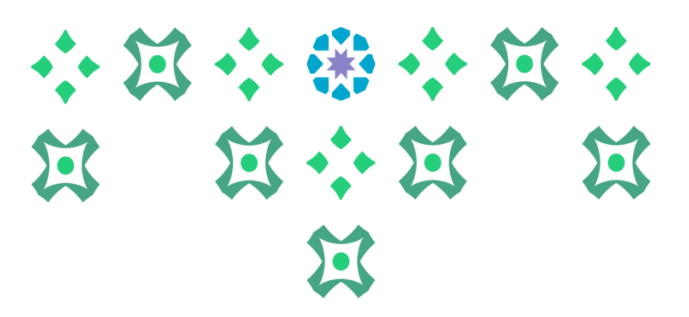

## لتقديم جديد

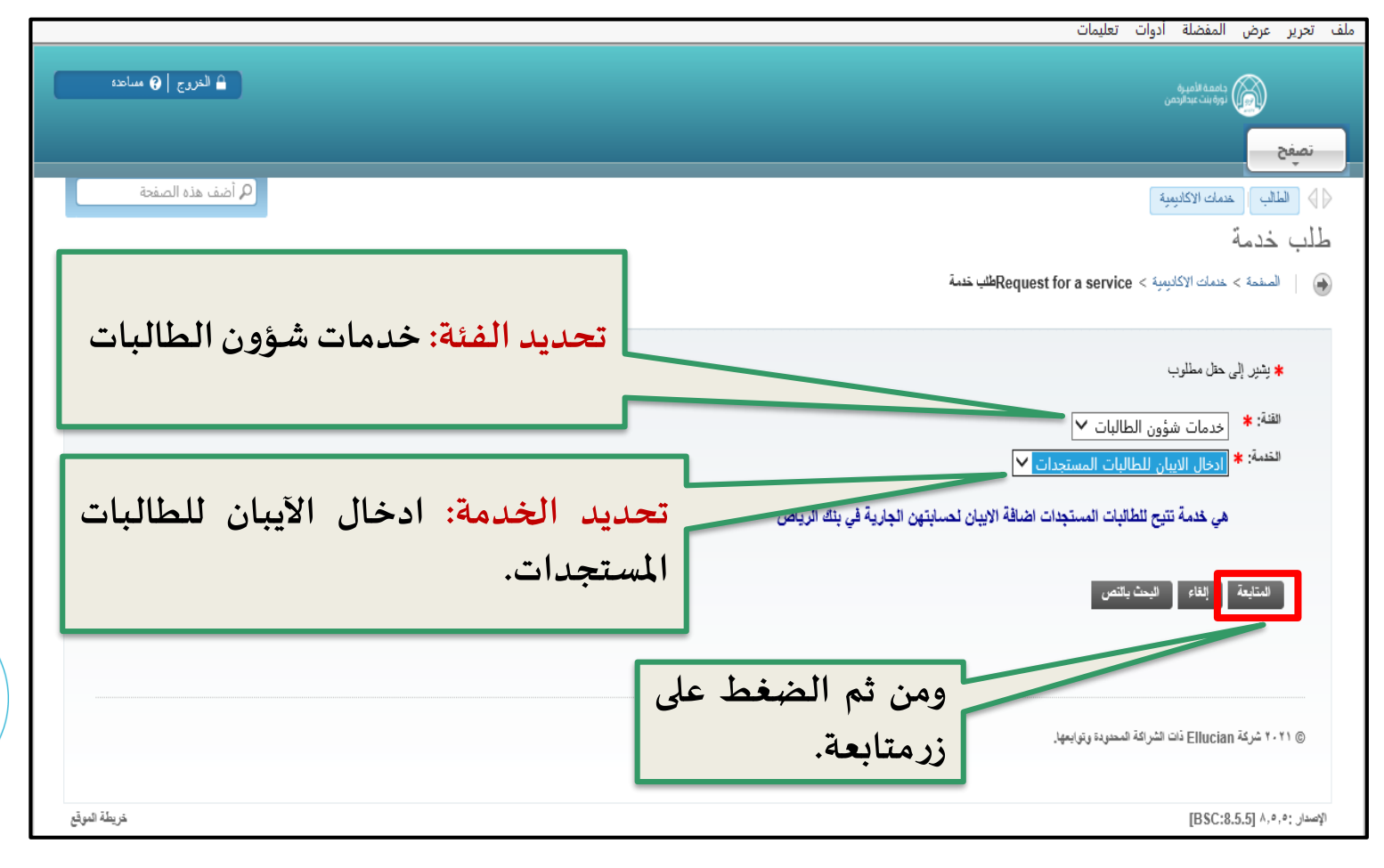

| 2<br>II | 3 - * * * * * * * * * * * * * * * * * * |   |
|---------|-----------------------------------------|---|
|         | 1                                       | _ |

لتقديم جديد

| × 0 – v                                                                                                    | 🍙 الصفحات - الخدمات الإلكترونية 🗙 📀 البنود و الشروط 🛛 🗙 🕂                                                                                                    |  |  |  |
|----------------------------------------------------------------------------------------------------|----------------------------------------------------------------------------------------------------|--|--|--|
| : 😩 🔲 🛧 🔄                                                                                                    | banssb.pnu.edu.sa/PROD_ar/bvgkptcl.P_Procc_Protocol $i$ O $\leftrightarrow$ $\Rightarrow$                                                                                                    |  |  |  |
| التريح   🛛 مناعد                                                                                                    | and the set of the set of the set |  |  |  |
|                                                                                                    |                                                                                                    |  |  |  |
|                                                                                                    | الطالب ) حدمك الإكليمية )                                                                                                    |  |  |  |
|                                                                                                    | البنود و الشروط                                                                                                    |  |  |  |
| يجب عليك الأطلاع على خطوات                                                                                                    | الصندة > اليتود و التنزوط                                                                                                    |  |  |  |
| ادخال رقم الإيبان يدقة.                                                                                                    | التعريف بخدمة إدخال رقم الايبان ( IBAN ) للطائبة :                                                                                                    |  |  |  |
|                                                                                                    | هي خدمة تترج للغالبة إنخال رقم حسابها البنكي الجاري ( IBAN) في بنك الرياض حتى تتمكن الجامعة من إيداع مكافأتها بشكل شهري                                                                                                    |  |  |  |
|                                                                                                    | للاطلاع على شروط صرف المكافأت اضغطى هذا                                                                                                    |  |  |  |
|                                                                                                    | خطوات إدخال رقم الأبيان (IBAN) :                                                                                                    |  |  |  |
| يجب عليك قراءة التعهد والاقرار                                                                                                    | <ul> <li>وجب أن يكون الحساب الجاري خاص بالطالبة في بنك الرياض فقط وإن يتم الإبياع الا</li> </ul>                                                                                                    |  |  |  |
|                                                                                                    | <ul> <li>ان بيدا رغم الإيان SA و 22 رئما بدون مسافات ( SA</li> </ul>                                                                                                    |  |  |  |
| لتحمل مسوولية البيانات المدخلة.                                                                                                    | <ul> <li>حديثة اسم الطائبة تدفي يلعمة الإنجازية مصابقا لإسم حساب الطائبة في ينف الرياض ولا يقبل مسافات داخل الاسم أو الرمون .</li> <li>حد عار عاله بدر الراحة عارمة الراحات عارض حساب الطائبة في ينف الرياض ولا يقبل مسافات داخل الاسم أو الرمون .</li> </ul>                                                                                                    |  |  |  |
|                                                                                                    | <ul> <li>عن المحيد والمراجد عليه عن المنتخذ على زان عدم وارشان.</li> <li>الدفاء السادات بشكار خاطء أو عدد الدفالما بن قت عليه عدد صد قت المكافأة الشيرية.</li> </ul>                                                                                                    |  |  |  |
|                                                                                                    | تعهد وإقرار                                                                                                    |  |  |  |
| أكمهد أن مطرمات الحساب البنكي صحيحة نون أندى مسئولية على الجامعة , كما أكتمل مسئولية أي خطأ في الصرف في حال كان الحساب عير صحيحاً أو يرجع لشخص آخر .<br>كما أوافق على إيداع مكافأتي الجامعية شهرياً في حال استحقاقها على الحساب المكترب بيانته . |                                                                                                    |  |  |  |
|                                                                                                    |                                                                                                    |  |  |  |
|                                                                                                    | ه 2024 في 25 الله (26 المطلقة (26 المطلقة الع العام المضغط ٥٠٠٠ من المضغط ٥٠٠٠٠ من المضغط                                                                                                    |  |  |  |
|                                                                                                    | على زر متابعة.                                                                                                    |  |  |  |
| خريطة الموقع                                                                                                    | الإسدار [BSC:8.5.5] 8.5.5: الإسدار                                                                                                    |  |  |  |
| ellucian®                                                                                                    |                                                                                                    |  |  |  |
|                                                                                                    |                                                                                                    |  |  |  |

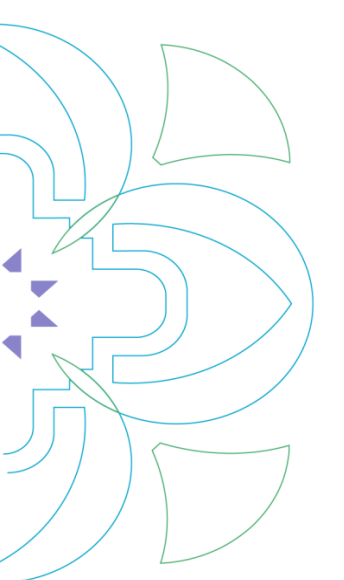

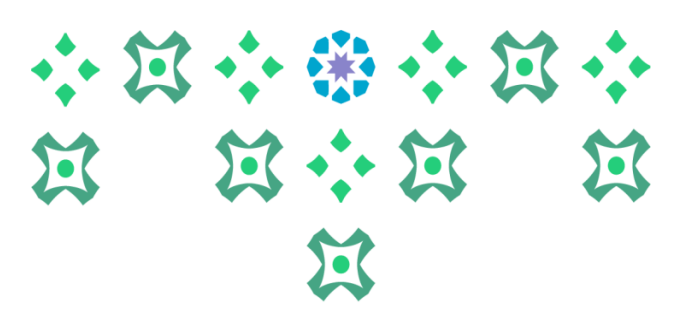

لتقديم جديد

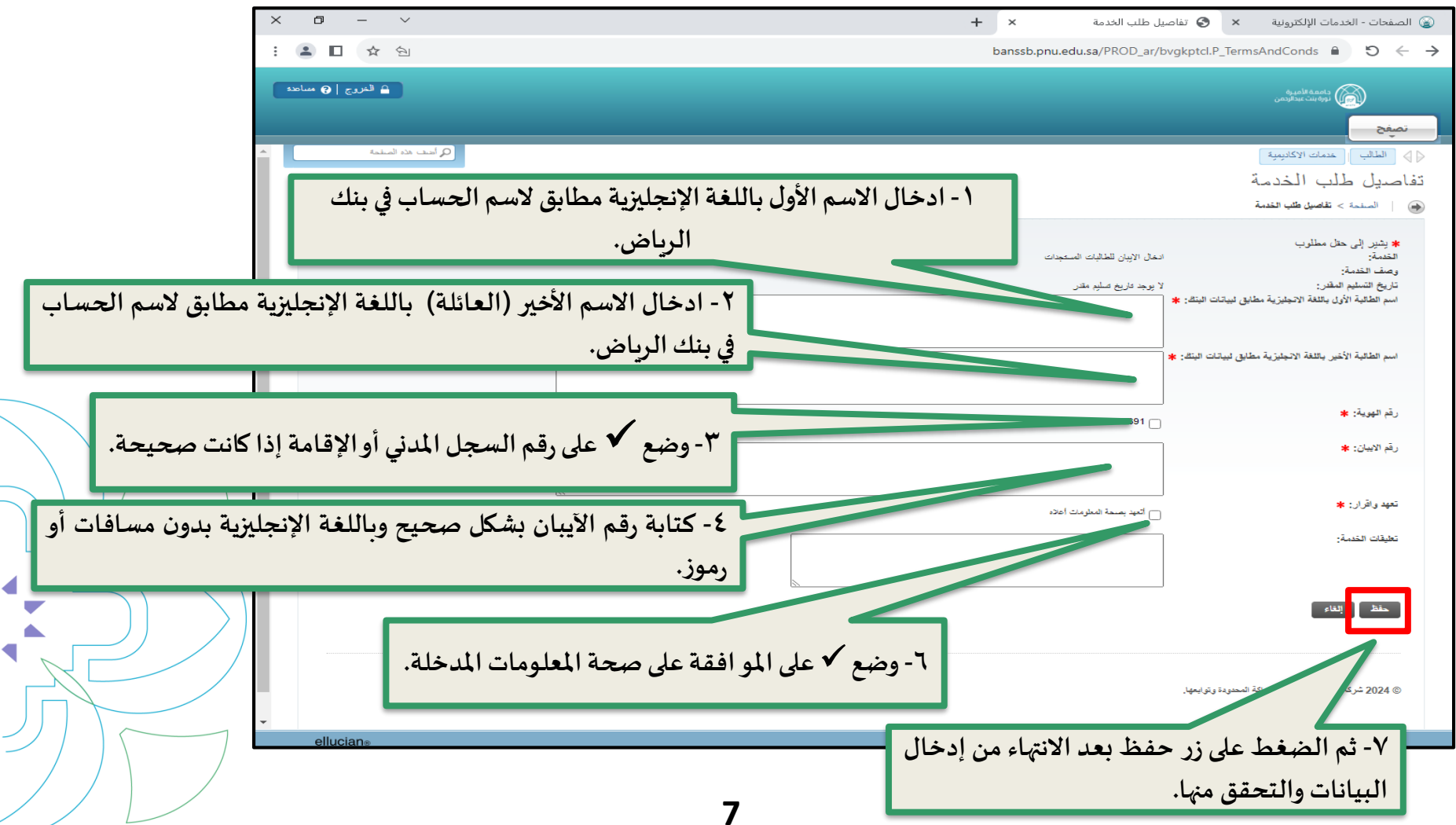

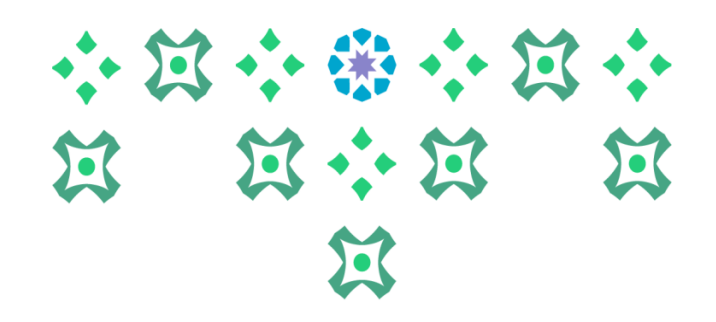

لتقديم جديد

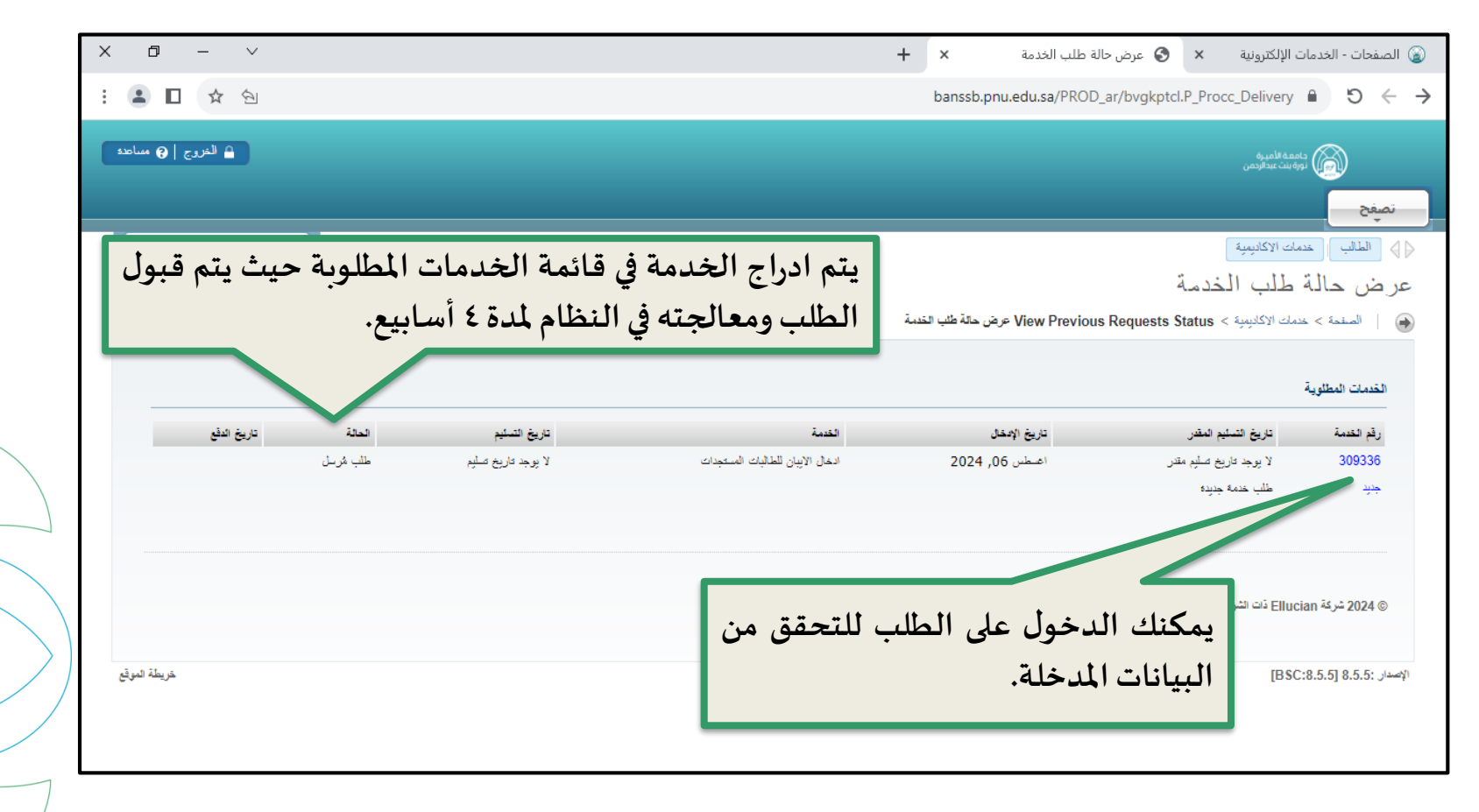

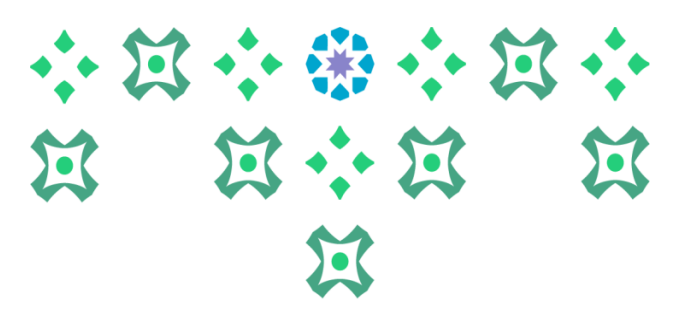

لتقديم جديد

◀

|      |                                          | ملف تحرير عرض المفضلة أدوات تعليمات                                             |
|------|------------------------------------------|---------------------------------------------------------------------------------|
|      | الدروع   🕑 ساعده                         | نامیه المیری<br>نوبه بین بیداویمی<br>تصفح                                       |
| /    | م أضف هذه الصفحة                         | الطالب الحدمات الاكاديمية                                                       |
| - 1  |                                          | طبعة الخدمة                                                                     |
|      | للاطلاع على البيانات                     | المنفحة > طبعة التدمة   🛞                                                       |
| 1    | المدخلة في الخدمة.                       | , قد للتدمة:                                                                    |
| - 11 | مريين<br>ادخان البراي الطالبات المستحدات | الخدمة:                                                                         |
| - 11 |                                          | القرع:                                                                          |
|      |                                          | تطيقات القدمة:                                                                  |
| - 11 |                                          | عدد التسخ:                                                                      |
| - 11 |                                          | خدمة التسليح:                                                                   |
| - 11 |                                          | الميلغ                                                                          |
| - 11 | íara :                                   | اسم الطالية الأول باللغة الانجليزية مطابق ليباتات البتك                         |
| - 11 | fary :4                                  | اسم الطالية الأخير باللغة الانيليزية مطايق ليياتات اليتة                        |
| - 11 | 1-VV                                     | رقم الهوية:                                                                     |
| - 11 | 940                                      | رقم الاييان:                                                                    |
| - 11 | أتعه                                     | تعهد واقرار:                                                                    |
| - 11 | لا <del>ک</del> و.                       | تاريخ التسليم المغدر:                                                           |
| - 11 |                                          | (الحالة:<br>11 ÷ 11                                                             |
| - 11 | سيتد                                     | تاريخ الحالة:<br>-1 - 14 - 14                                                   |
|      | سبتد                                     | تاريح الإستارم:<br>تعليق المؤسسة:                                               |
|      | الضغط على رز القائمة السابقة             | حفظ القائمة السابقة<br>عند المحمودة وتوابعها.<br>لات الشراكة المحمودة وتوابعها. |